#### Työt - Ohje Aliurakoitsijalle Työntekijän Ilmoittamiseen Verottajaa Varten Ilman Ajokirjauksia

Tämä ohje on urakoitsijoille jotka EIVÄT TEE AJOKIRJAUKSIA Työt-palvelulla.

Jos tarvitset apua, ota yhteyttä <u>support@protieto.fi</u>, puhelimitse +358 44 7400 108, tai tule käymään Pinninkatu 45, 33100 Tampere

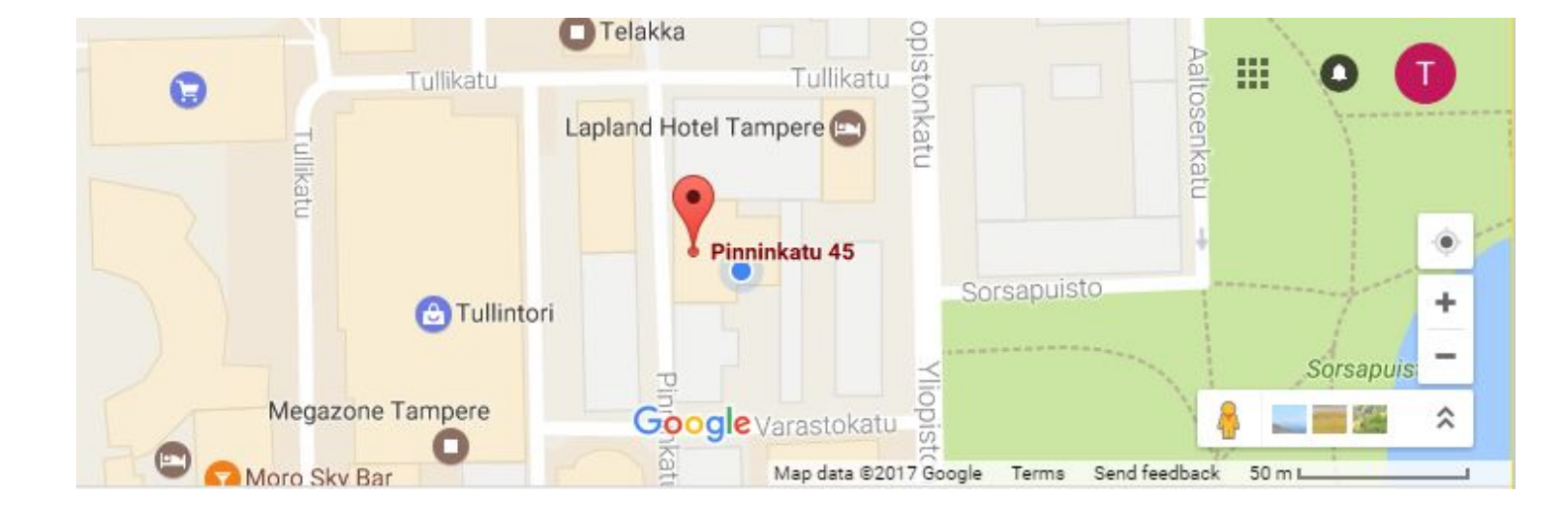

# Lyhyesti

- 1. Pyydä tunnus palveluun pääurakoitsijalta
- 2. Tarkista yrityksen tiedot
  - a. Kirjaudu http://vero.protieto.com
  - b. Tarkista sivu "Yrityksen Tiedot"
  - c. Lisää palveluun työntekijätiedot
- 3. Anna kirjauksen ohje vastuutyöntekijöille
- 4. Jos työntekijöiden tiedot muuttuvat, toista tarvittaessa vaiheet 2 ja 3

#### Yleistä

Verottajan ilmoitus on Työt-sovelluksen rinnalla toimiva web-liittymä, jonka avulla voidaan luoda raportteja verottajan vaatimista työntekijätiedoista. Työt-sovelluksella tehdyistä tunti-kirjauksista kerätään verottajalle tiedot siitä, kuka on toiminut milläkin työmaalla. Pääurakoitsija lisää web-liittymään tiedot työmaista ja työntekijöistä ja alihankkijat omista työntekijöistään, jolloin pääurakoitsija voi kerätä tiedot ja lähettää ne eteenpäin verottajalle.

Jos aliurakoitsija käyttää pääurakoitsijan ajokirjauksia, tunnit kerätään niistä automaattisesti. Siihen on toinen ohje.

Tämä ohje neuvoo myös, miten aliurakoitsija kirjaa keston työmaittain ja henkilöittäin.

Tässä vaiheessa sinulla pitäisi olla tunnukset Työt-palveluun. Pääurakoitsija on luonut tunnuksen, ja linkittänyt sen omiin tietoihinsa.

Palvelussa on useita osioita, tarvitset niistä vain kohtia "Yrityksen tiedot", "Omat suomalaiset työntekijät", "Omat ulkomaalaiset työntekijät" ja "Vuokratyöntekijät".

Osoitteita:

http://vero.protieto.com - yrityksen ja työntekijöiden tietojen lisääminen

http://m.protieto.com - raportointi, ketä on ollut milläkin työmaalla ja kuinka kauan

## Työntekijätietojen lisääminen

Kirjaudu palveluun osoitteessa http://vero.protieto.com

Välilehdillä "Omat suomalaiset työntekijät", "Omat ulkomaalaiset työntekijät" ja "Vuokratyöntekijät" voit lisätä, muokata ja poistaa työntekijätietoja.

Lisää uusi työntekijä täyttämällä \* merkityt pakolliset tiedot.

Paina ? kentän vieressä nähdäksesi missä muodossa tieto pitää kirjoittaa.

Jätä tyhjäksi kohta "Käytä pääurakoitsijan raportointia". Valitse lopuksi Lisää.

Jos välilehdellä on jo työntekijätietoja, tekstikentät uuden työntekijän lisäämiseen löytyvät työntekijälistan lopusta.

Työntekijä saa sähköpostiinsa Työt-sovelluksen tunnukset, jos hänellä ei sellaisia vielä ole. Näillä tunnuksilla hän voi raportoida tiimin käyttämän ajan osoitteessa <u>http://m.protieto.com</u>

| Omat suomalaiset työntekijät                                                                                          |       | Omat ulkomaalaiset työntekijät |          | : Vuokratyöntekijät        |
|----------------------------------------------------------------------------------------------------|-------|--------------------------------|----------|----------------------------|
| Etunimi*:<br>Sukunimi*:<br>Veronumero*:<br>Syntymäaika*:<br>Worker id:<br>Sähköpostiosoite*:<br>Käytä pääurakoitsijan |       |                                | JÄ<br>Äl | ÄTÄ TYHJÄKSI<br>LÄ VALITSE |
| raportointia                                                                                                    | Lisää |                                |          |                            |

## Vuokratyöntekijän lisääminen

Lisää uusi vuokratyöyritys täyttämällä tekstikenttiin yrityksen nimi ja y-tunnus sekä yrityksen yhteyshenkilön tiedot: etunimi, sukunimi, sähköpostiosoite ja puhelinnumero. Valitse lopuksi Lisää. Jos välilehdellä on jo vuokratyöyritysten tietoja, tekstikentät uuden tiedon lisäämiseen löytyvät yrityslistan lopusta.

Lisää uusi vuokratyöntekijä valitsemalla ensin työntekijän vuokratyöyritys. Valitse ensin Lisää työntekijä ja tämän jälkeen Uusi (työntekijälistan lopussa).

| Yrityksen tiedot       | Omat suomalaiset työntekijät | Omat ulkomaalaiset työntekijät | Vuokratyöntekijät |
|------------------------|------------------------------|--------------------------------|-------------------|
| Nimi*:                 | 2                            |                                |                   |
| Yhtevshenkilön tiedot: | 2                            |                                |                   |
| Etunimi*:              |                              |                                |                   |
| Sähköpostiosoite*:     |                              |                                |                   |
| Puhelinnumero*:        | ?                            |                                |                   |
| Lisää                  |                              |                                |                   |

# Ohje kirjaajalle

Pääurakoitsijan pitää ilmoittaa verottajalle työntekijätiedot. Tätä varten sinun urakoitsijana pitää ilmoittaa työmaalle omat ja tiimisi tunnit päivittäin.

- 1. Mene selaimella sivulle <u>http://m.protieto.com</u>
- 2. Kirjaudu sisään tunnuksilla, jotka olet saanut
- 3. Valitse "Plus"
- 4. Valitse päivä, kesto, verkko ja lisää työntekijät, ml. itsesi
- 5. Valitse "Lähetä"

Sovellus muistaa täyttämäsi tiedot ja täyttää päivämäärään sen hetkisen päivän.

Joten jos teet tämän päivittäin, ja tiimi ei muutu, riittää kun avaat sovelluksen ja valitset 'Lähetä'.

| +                  | Tyhjennä |
|--------------------|----------|
| Päivämäärä         |          |
| 2017-05-10         | Θ        |
| Kesto              |          |
| 00:80              | 0        |
| Verkko             |          |
| Valitse            |          |
| Lisää Työntekijän  | ı tunnit |
| Työntekijän tunnit | ×        |
| Käyttäjä           |          |
| Valitse            |          |
|                    |          |
| Lähetä             |          |

+358 44 7400 108